MINI プロジェクター CK4 取扱説明書

はじめに

この度は「プロジェクター CK4」を お買い上げ頂きまして、誠にありがとうございます。

※この取扱説明書をよくお読みの上、正しくご使用ください。※本取扱説明書には保証書が付属していますので大切に保管してください。※付属品をお確かめ下さい。

※本取扱説明書で掲載している製品の写真・イラストは、実際の製品とは多少異なる場合がございます。 また、表示されるマークや文字は、お使いの環境により異なる場合がございます。 製品を安全に正しくお使いいただくために

- 1…本製品の動作中は、レンズを見ないようにしてください。
   眩しい光により、目を傷める可能性がございます。
   小さなお子様は、大人と一緒に使用してください。
- 2…本製品の電圧は100~240Vの範囲であり、この範囲を超えて調整することはできません。
- 3…本製品はバッテリー内蔵型です。改造や分解、交換はしないでください。
- 4…静電気が発生する場所や、湿気の多い場所で本製品を使用しないでください。 また、濡らさないようにしてください。故障の原因となります。
- 5…本製品の電源が入っている時は、下部にある通気口を塞がないようにしてください。 加熱や損傷、または火災の原因となる可能性があります。
- 6…本製品は0~35℃の場所で保管し、-10~35℃の環境下でご使用ください。 長期間使用しない場合は、十分に充電した状態で保管し、バッテリー性能の低下を防ぐ為に 少なくとも3ヶ月に1回は起動してください。

### 目次

| 製品仕様・・・・・・・・・・・・・・・・・・・・・・・・・・・・・・・・・・・・                        | 1  |
|-----------------------------------------------------------------|----|
| 本体各部名称•••••                                                     | 2  |
| リモコン各部名称・・・・・・・・・・・・・・・・・・・・・・・・・・・・・・・・・・・・                    | 3  |
| Wi-Fi •••••••••••••••••••••••••••••••••••                       | 4  |
| Bluetooth •••••                                                 | 5  |
| ポータブルアクセスポイント・・・・・・・・・・・・・・・・・・・・・・・・・・・・・・・・・・・・               | 6  |
| НДМІ ••••••                                                     | 7  |
| コンピューターとの接続・・・・・・・・・・・・・・・・・・・・・・・・・・・・・・・・・・・・                 | 8  |
| データの初期化・・・・・・・・・・・・・・・・・・・・・・・・・・・・・・・・・・・・                     | 9  |
| USB・HDD・TF カード・Word・Excel・PPT・・・・・・・・・・・・・・・・・・・・・・・・・・・・・・・・・・ | 10 |
| 画面の共用機能 ・・・・・・・・・・・・・・・・・・・・・・・・・・・・・・・・・・・・                    | 11 |
| アプリ「EShare」インストール(スマートフォン)・・・・・・・・・・・・・・・・・・・・・・・・・・・・・・・・・・・・  | 12 |
| プロジェクターと iPhone の同期 ・・・・・・・・・・・・・・・・・・・・・・・・・・・・・・・・・・・         | 13 |
| アップグレード ・・・・・・・・・・・・・・・・・・・・・・・・・・・・・・・・・・・・                    | 14 |
| USB メモリー /TF カードを使用してルート化する ••••••••• 1                         | 15 |
| セット内容 ••••••••••••••••••••••••••••••••••••                      | 16 |
| 保証書••••••••••••••••••••••••••••••••••••                         | 17 |
|                                                                 |    |

### 1 製品仕様

|     | CPU       | ARM cortex-a7                            |
|-----|-----------|------------------------------------------|
|     | RAM       | 1GB                                      |
|     | ROM       | 8G                                       |
| 000 | Wi-Fi     | 2.4G/5G                                  |
| 000 | ディスプレイ    | DLP                                      |
|     | レンズ       | High lens head                           |
|     | LED ライト   | RGB                                      |
|     | 解像度       | WVGA (854x480)                           |
| 0   | 投影範囲      | 12-200 インチ                               |
| 6   | ミラーリング    | IOS/Android                              |
|     | フォーカス     | マニュアルフォーカス / 台形補正あり                      |
|     | システム      | Android 7.1                              |
|     | Bluetooth | Bluetooth 4.0(スピーカー接続時)                  |
|     | リモコン      | 赤外線                                      |
|     | スピーカー     | ステレオスピーカー 8Ω1W                           |
|     | 電源        | AC100~240V、入力 50/60Hz 出力 DC5V/3A         |
|     | ポート       | HDMI/USB 2.0/microTF カード /3.5mm イヤホンジャック |
|     | 本体サイズ     | 145×53×28.5mm                            |
|     |           |                                          |

# 2 本体各部名称

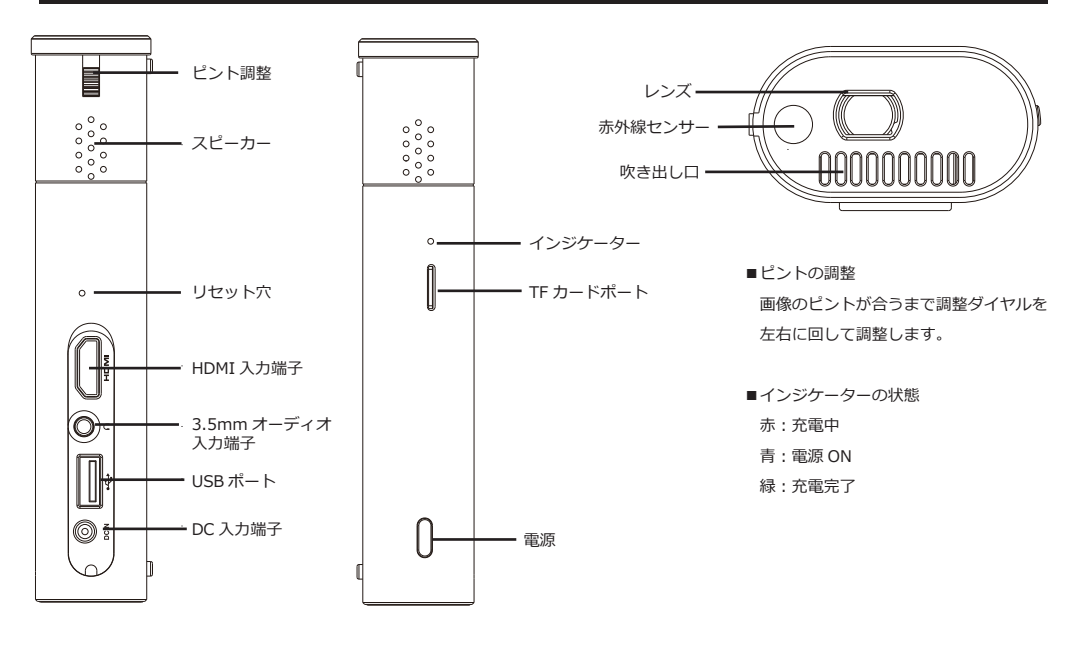

# 3 リモコン各部名称

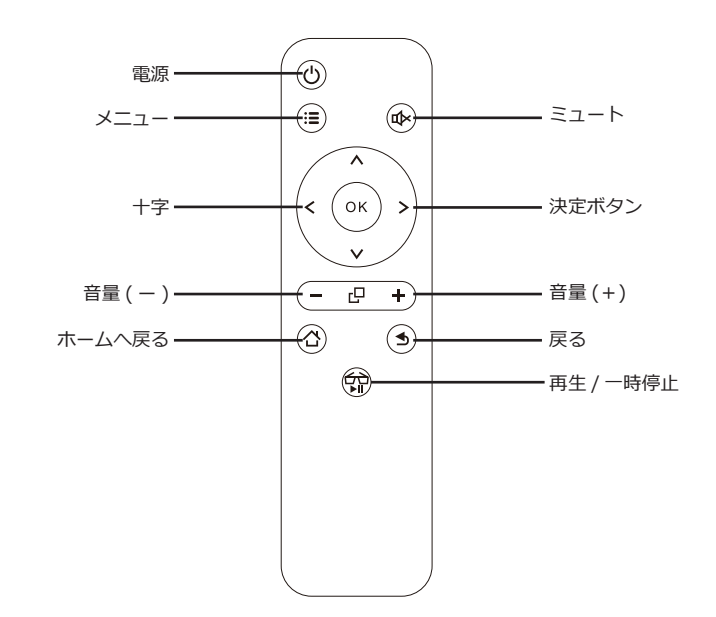

# 4 Wi-Fi

Network settings

Wi-Fi Convenient hot spot Ethernet Bluetooth

- [設定]-[ネットワーク設定]-[Wi-Fi]を選択し、リモコンの 右ボタンを押すか、[OFF/ON]ボタンに移動して Wi-Fi を オンにします。
- Wi-Fiをオンにした後、接続可能なワイヤレスネットワーク を選択し、パスワードを入力します。

### 5 Bluetooth

Network settings

- [設定]-[Bluetooth]-[BT]-[プロジェクター]を選択します。
   デバイスの[OK]を選択します。
- 2. 利用可能な機器を選択し、接続するデバイスを選択します。

# 6 ポータブルアクセスポイント

Wi-Fi Convenient hot spot Ethernet Bluetooth

Network settings

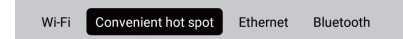

- [設定]-[ポータブルアクセスポイント]を選択し、 ネットワーク SSID、パスワードを入力します。 入力したら[保存]を選択します。
- スマートフォンでこのアクセスポイントを選択し、 パスワードを入力して接続します。

### 7 HDMI

パソコン・レコーダー・ゲーム機器・ビデオカメラなどのデジタル家電の映像と音声を、HDMI ケーブルを接続することにより 投影できます。

## 8 コンピューターとの接続

USB ケーブルでデバイスと PC を接続し、[設定]を選択します。

[USB] を選択すると [ON] と表示され、PC からプロジェクターへファイルがコピーされます。 (※これはミラーリング機能ではありません)

### { } Developer Options

Usb debugging ON USB ON

USB computer connection

## **9** データの初期化

#### Other settings

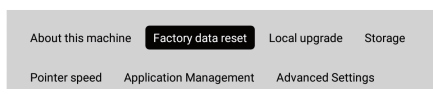

[設定]-[リセット]-[OK]を選択すると、すべてのデータが 初期化されます。

## **10** USB・HDD・TF カード・Word・Excel・PPT

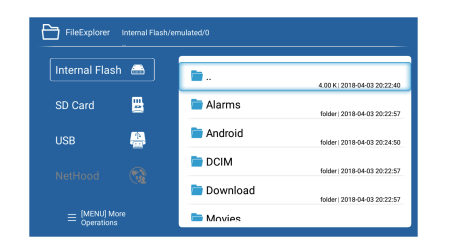

USB メモリー /TF カードを挿入し、[ファイルエクスプローラー]を 選択すると、USB メモリー /TF カード内のデータを選択することが できます。

※USB メモリーは最大 32GB まで、HDD ストレージ容量最大 1TB まで。

### 11 画面の共有機能 (Android)

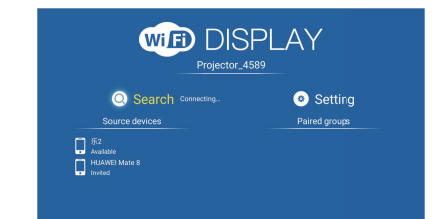

Android 端末とプロジェクターを同じ Wi-Fi に接続します。
 Wi-Fi の無い環境では、ボータブルアクセスポイントを設定してください。
 アプリで [Wi-Fi ディスプレイ ] か [Miracast]を選択します。

 [検索]を選択するとスマートフォンが検索され、ポップアップが 出たら[同意する]を選択します。

4. 画面が投影されれば完了です。

## 12 アプリ「EShare」インストール (スマートフォン)

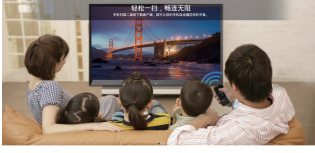

### A. アプリ「EShare」をスマートフォンにインストール

1. スマートフォンとプロジェクターを同じネットワークに接続してください。

2. Play ストア / App store で「EShare」を検索し、インストールしてください。

1. DESCRIPTION Theorem Color" 1. DESCRIPTION, THE MALES SERVICE AND ADDRESS OF THE SERVICE AND ADDRESS OF THE SERVICE ADDRESS OF THE SERVICE ADDRESS OF THE SERVICE AD

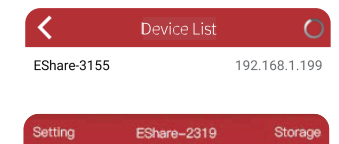

### B. プロジェクターをスマートフォンに接続

「EShare」のインストールが完了後、スマートフォン側で「EShare」を実行すると、 自動的に同じネットワークを共有するプロジェクターを検索します。 プロジェクターの名前を選択し接続させます。

#### C. ワイヤレスでファイル転送

[ストレージ]を選択すると、音楽・ビデオ・写真などのファイルをスマートフォンから プロジェクターに転送できます。

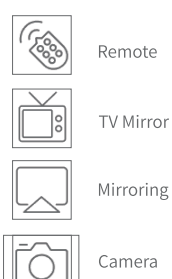

无线摄像头

#### D. ワイヤレスコントロール

「EShare」で [Remote] を選択すると、スマートフォンをプロジェクターの リモコンとして使用できます。

#### E. TV ミラー

「EShare」で [TV Mirror] を選択すると、プロジェクターからスマートフォンに写真等を リアルタイムで送信できます。

### F. ミラーリング

「EShare」で[Mirroring]を選択すると、スマートフォンの画面をプロジェクター画面に 投影できます。

G. カメラ

# 「EShare」で [camera] を選択すると、スマートフォンのカメラの写真と音声を

リアルタイムでプロジェクターに送信できます。

※Android、iPhone、デバイスによって表示が異なる部分、使用できる機能が異なる場合がございます。

※Android、iPhone、デバイスによって表示が異なる部分、使用できる機能が異なる場合がございます。

# **13** プロジェクターと iPhone の同期

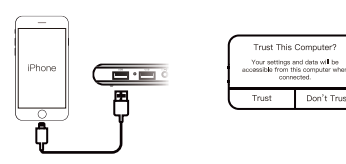

プロジェクターを iOS または iPad のデータ回線に接続し、 「このコンピューターを信頼する」を選択し、数秒待つと デバイス画面がプロジェクターに同期します。

# **14** アップグレード

Avoid problems in the upgrade process, please keep enough powerl
 hostick81, V20100482, 100225
 current version

[システムアプリ]-[すべてのアプリ]-[ワイヤレスアップグレード]を 選択し、画面に従って操作してください。

# 15 USB メモリー /TF カードを使用してルート化する

プロジェクターが完全に充電されたら、ファイルの名前を「after sale」から「update\_sd.zip」に変更し、USB メモリー /TF カードの ルートディレクトリにコピーします。

USB メモリー /TF カードをプロジェクターのポートに挿入し、プロジェクターの [設定]-[ローカルアップグレード]を選択します。

# 17 保証書

<保証規定>

 1.お買い上げ日から1年間の期間中に取扱説明書に従った正常な使用状態で使用し故障した場合は修理致しますので、 お買い上げ証明(レシートや領収書など)と保証書(本書)を添え販売店に送ってください。
 2.修理する際、本書に販売店印と販売日が記載されているもののみ有効とさせていただきます。
 3.次の場合は上記期間内でも対象外となります。

 ・使用方法の誤りによる故障及び損傷
 ・改造や不当な修理による故障及び損傷
 ・業務用または過酷な条件下で使用した場合の故障及び損傷

・お買い上げ後の落下、輸送などによる故障及び損傷

・火災、地震、水害、落雷などの天災ならびに公害または異常電圧などの外部要因による故障及び損傷

・本書の提示がない場合ならびに本書に記入がない場合あるいは書き換えられた場合

・消耗品を交換する場合

・腐食による損傷および故障

・一般家庭以外(例えば業務用、船舶や海上使用など)に使用された場合の故障および損傷 本書は日本国内においてのみ有効です。

本書は再発行いたしません。

紛失、破損がないように大切に保管してください。

保証期間経過後の修理は有料となります。

# <mark>16</mark> セット内容

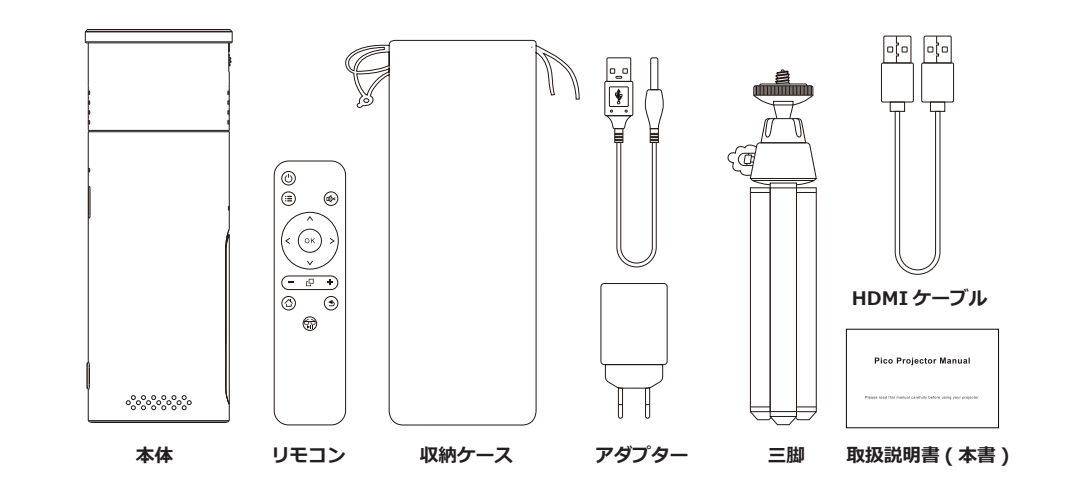